# Farsi (Persian) Language

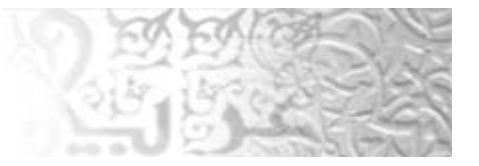

# Office Language Interface Pack for Farsi (Persian)

#### Abstract

Microsoft Office Language Interface Pack (LIP) is a high-quality, localized "skin" for emerging and minority language markets. LIP is installed on an English version of Office 2003. Based on Multiple User Interface (MUI) technology (separate resource files for localizable UI), the Language Interface Pack provides the Farsi (Persian) user with four applications of office with a Farsi (Persian) User Interface. This white paper will show what is the benefits of Farsi (Persian) LIP, and how to install and use it over your English Office applications.

## Content

- Introduction
- Farsi (Persian) User Benefits
  - Supported Operating Systems
- Installation
  - o Adding Farsi (Persian) Support
  - o Farsi (Persian) fonts
  - O Adding a Farsi (Persian) Keyboard
  - O Installing Farsi (Persian) LIP
- Limitations
- <u>Disclaimer</u>

# Language Interface Pack for Farsi (Persian)

# White Paper

For the latest information, please see <a href="http://www.microsoft.com/office">http://www.microsoft.com/office</a>

## Introduction

Microsoft released Office Language Interface Pack (LIP) to help users who uses languages not included in Office Multi User Interface (MUI) to use Office with their native language interface. One of Office 2003 LIP languages is Farsi (Persian) LIP. The aim of it, is to give Farsi (Persian) language speakers the ability to use Office 2003 with their language.

## Farsi (Persian) User Benefits

- Support the Farsi (Persian) users with an Office 2003 version in their own language.
- Provide four applications of the office applications with Farsi (Persian) language interface

(Excel, Word, Outlook and PowerPoint).

- Provide a Farsi (Persian) spell checker, with more than 30,000 words.
- Office LIP is **free**.
- Language installed over another full language of office.
- Language switching enabled.

\land Тор

## Supported Operating Systems

#### Windows XP

| OS                    | Office 2003            | Support Farsi (Persian) |
|-----------------------|------------------------|-------------------------|
| Windows XP Arabic UI  | Office 2003 Arabic UI  | $\checkmark$            |
| Windows XP English UI | Office 2003 English UI |                         |
| Windows XP Arabic UI  | Office 2003 English UI | $\checkmark$            |
| Windows XP English UI | Office 2003 Arabic UI  | $\checkmark$            |

## Windows 2000 with Service Pack 3 (SP3)

| OS                      | Office 2003            | Support Farsi (Persian) |
|-------------------------|------------------------|-------------------------|
| Windows 2000 Arabic UI  | Office 2003 Arabic UI  | $\checkmark$            |
| Windows 2000 English UI | Office 2003 English UI | $\checkmark$            |
| Windows 2000 Arabic UI  | Office 2003 English UI | $\checkmark$            |
| Windows 2000 English UI | Office 2003 Arabic UI  | $\checkmark$            |

\land Тор

## Installation

To install and use the Farsi (Persian) Language Interface Pack (LIP), you need to add Farsi (Persian) language support to the OS and then install the fonts. The following section describes the steps needed to accomplish these tasks

## Adding Farsi (Persian) Support

#### Windows XP steps:

1. Open **Regional and Language Options** from the **Control Panel**, then go to **Languages** Tab.

Note: if you are using the Category View, click Date, Time, Language, and Regional Options, then click Regional and Language Options, and then go to Language Tab.

 Check the option Install files for complex script and right-to-left languages (including Thai), then press OK button.
 Note: Please have your Windows CD ready, because it might need to copy some files into

Note: Please have your Windows CD ready, because it might need to copy some files into your system

| Regional Options Languages                                                            | Advanced                                                   |
|---------------------------------------------------------------------------------------|------------------------------------------------------------|
| Text services and input langu<br>To view or change the langu-<br>text, click Details. | ages<br>ages and methods you can use to enter<br>Details   |
| Supplemental language supp                                                            | ort                                                        |
| Most languages are installed i<br>select the appropriate check                        | by default. To install additional languages,<br>box below. |
| ✓ Install files for complex so<br>Thai)                                               | cript and right-to-left languages (including               |
| Install files for East Asian                                                          | languages                                                  |
|                                                                                       |                                                            |
|                                                                                       | OK Cancel Annie                                            |

Fig. 1: Adding Farsi (Persian) Language support (Windows XP)

# Windows 2000 steps:

- Open Regional Options from the Control Panel.
   Under Language settings for the system, select the check box in front of Arabic language.
   Click Apply button then restart the system.

| Many programs suppo<br>times, and dates. Set t                                                                                        | rt international :<br>he locale in orc | settings for n<br>ler to use the | umbers, curr<br>e standard se | encies,<br>ettings. |
|----------------------------------------------------------------------------------------------------|----------------------------------------|----------------------------------|-------------------------------|---------------------|
| Your locale (location):                                                                                                    |                                        |                                  |                               |                     |
| English (United State                                                                                                    | s)                                     |                                  |                               |                     |
|                                                                                                    |                                        |                                  |                               |                     |
|                                                                                                    |                                        |                                  |                               |                     |
|                                                                                                    |                                        |                                  |                               |                     |
|                                                                                                    |                                        |                                  |                               |                     |
|                                                                                                    |                                        |                                  |                               |                     |
|                                                                                                    |                                        |                                  |                               |                     |
| _anguage settings for                                                                                                    | the system                             |                                  |                               |                     |
| _anguage settings for<br>Your system is configu                                                                                       | the system<br>red to read and          | l write docur                    | nents in multi                | ple                 |
| anguage settings for<br>Your system is configu<br>anguages.                                                                           | the system<br>red to read and          | l write docur                    | nents in multi                | ple                 |
| Language settings for<br>Your system is configu<br>anguages.<br>Arabic (Default)                                                      | the system<br>red to read and          | l write docur                    | nents in multi                | ple                 |
| Language settings for<br>Your system is configu<br>languages.<br>☐ Arabic (Default)<br>☐ Armenian<br>☐ Baltic                         | the system<br>red to read and          | l write docur                    | nents in multi                | ple                 |
| Language settings for<br>Your system is configu<br>languages.<br>Arabic (Default)<br>Armenian<br>Baltic<br>Central Europe             | the system<br>red to read and          | l write docur                    | nents in multi                | ple                 |
| Language settings for<br>Your system is configu<br>languages.<br>Arabic (Default)<br>Armenian<br>Baltic<br>Central Europe<br>Cyrillic | the system<br>red to read and          | l write docur                    | nents in multi                | ple                 |
| _anguage settings for<br>Your system is configu<br>anguages.                                                                          | the system<br>red to read and          | l write docur                    | nents in multi                | ple                 |

Fig. 2: Adding Farsi (Persian) Language support (Windows 2000)

#### Adding system locale to Farsi (Persian):

- Open Regional Options from the Control Panel.
   Click on Set Default button.
   Under Select the appropriate locale, select Farsi (Persian), then click OK button.

| Select the appropriate locale. | million bo anootoa.        |                                       |
|--------------------------------|----------------------------|---------------------------------------|
| Farsi                          | Select the appropriate loc | ale.                                  |
|                                | Farsi                      | · · · · · · · · · · · · · · · · · · · |

Fig. 3: Adding system local to Farsi (Persian) (Windows 2000)

# Farsi (Persian) fonts

The following fonts supports Farsi (Persian) font:

- Microsoft Sans Serif
   Tahoma

# Adding a Farsi (Persian) Keyboard

To be able to write Farsi (Persian) character, you have to install a Farsi (Persian) Keyboard, please follow the following steps:

# Windows XP steps:

1. Open **Regional and Language Options** from the **Control Panel**, then go to **Languages** Tab.

Note: if you are using the Category View, click Date, Time, Language, and Regional Options, then click Regional and Language Options, and then go to Language Tab, as shown below.

| Regional Options Language                                                          | \$ Advanced                                                    |
|------------------------------------------------------------------------------------|----------------------------------------------------------------|
| Text services and input land<br>To view or change the land<br>text, click Details. | guages<br>guages and methods you can use to enter              |
| Supplemental language sup                                                          | pport                                                          |
| Most languages are installe<br>select the appropriate chec                         | d by default. To install additional languages,<br>k box below. |
| Install files for complex<br>Thai)                                                 | script and right-to-left languages (including                  |
| Ingtall files for East Asi                                                         | an languages                                                   |
|                                                                                    |                                                                |

Fig. 4: Installing the complex script languages (Windows XP)

2. Click on **Details** button, then in the **Settings** tab, click on **Add** button, as shown below.

| Settings Advanced                                                                                                    |
|----------------------------------------------------------------------------------------------------|
| C Default input language                                                                                                    |
|                                                                                                    |
| Select one of the installed input languages to use when you start your<br>computer.                                              |
| English (United States) - US                                                                                                    |
| _ Installed services                                                                                                    |
| Select the services that you want for each input language shown in the list. Use the Add and Remove buttons to modify this list. |
| English (United States)     Keyboard     • US     Add <u>Remove</u> <u>Properties</u>                                            |
| Preferences       Language Bar                                                                                                   |
| OK Cancel Apply                                                                                                    |

3. Under Input language drop down combo, choose Farsi (Persian), and then press OK, as shown below.

| dd Input Ianguage    | ? |   |
|----------------------|---|---|
| Input language:      |   |   |
| Farsi                |   | × |
|                      |   |   |
| Keyboard layout/IME: |   |   |

Fig. 6: Adding the Input language (Windows XP)

4. Now, you have Farsi (Persian) keyboard added, press **Ok** again to have it enabled.

| ext Ser                | vices and Input Languages                                                                                                    | ?                                                              |
|------------------------|----------------------------------------------------------------------------------------------------|----------------------------------------------------------------|
| Settings               | Advanced                                                                                                    |                                                                |
| Defau<br>Selec<br>comp | ult input language<br>at one of the installed input languages to use wher<br>uter.                                                                                                    | n you start your                                               |
| Engl                   | ish (United States) - US                                                                                                    | ~                                                              |
| FA                     | ed services<br>to the services that you want for each input langua<br>se the Add and Remove buttons to modify this list<br><b>English (United States)</b><br>Keyboard<br>• US<br>Farsi<br>Keyboard<br>• Farsi | age shown in the<br>Add<br><u>R</u> emove<br><u>Properties</u> |
| Prefe                  | rences<br>nguage <u>B</u> ar <u>K</u> ey Settings                                                                                                    |                                                                |
|                        | OK Cance                                                                                                    |                                                                |

Fig. 7: Adding Farsi (Persian) keyboard to the list (Windows XP)

#### Windows 2000 steps:

- Open Regional Options from the Control Panel, then go to Input Locales Tab.
   Click Add button.
   Choose Farsi (Persian) fro both Input Locale and Keyboard layout/IME, then click OK button, then **OK** again.

| Add Input Locale     |   |    | ? ×    |
|----------------------|---|----|--------|
| Input locale:        |   |    |        |
| Farsi                |   |    |        |
| Keyboard layout/IME: |   |    |        |
| Farsi                |   |    | •      |
|                      | Ľ | OK | Cancel |

Fig. 8: Adding Input local (Windows 2000)

4. Now you will have Farsi (Persian) Keyboard ready.

| gional Options                                      | ?                      |
|-----------------------------------------------------|------------------------|
| ieneral Numbers Currency Time Date                  | Input Locales          |
| Installed input locales                             | Keyboard layout/IME    |
| <ul> <li>EN English (United States)</li> </ul>      | US                     |
| FA Farsi                                            | Farsi                  |
|                                                     |                        |
| <u>Aga</u> <u>H</u> emove                           |                        |
|                                                     | <u>S</u> et as Default |
| To turn off Caps Lock<br>Press CAPS LOCK key  Press | s SHI <u>F</u> T key   |
| Hot keys for input locales                          | Key sequence           |
| Switch between input locales                        | Left Alt+Shift 📥       |
| Switch to English (United States) - US              | (None) 👻               |
|                                                     | Change Key Sequence    |
| Enable indicator on taskbar                         |                        |
| ок (                                                | Cancel Apply           |

Fig. 9: Adding Farsi (Persian) Keyboard (Windows 2000)

Farsi (Persian) Keyboard Layout:

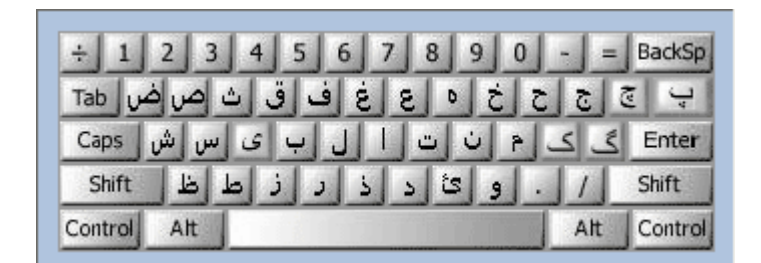

Shift Layout

| ×!@#\$%^&*)(_           | - + | BackSp  |
|-------------------------|-----|---------|
| Tab 🦘 🎽 ريال 🐛 🐂 🦈 Tab  | }   | {       |
| Caps                    |     | Enter   |
| < > ء أ أ ؤ ژ ي ة Shift | ?   | Shift   |
| Control Alt             | Alt | Control |

# Installing Farsi (Persian) LIP

To install Farsi (Persian) Office Language Interface Pack (LIP), please follow the following steps:

## Initial Steps:

- 1. Install Office 2003 English version first.
- Go to the following link: <u>http://www.microsoft.com/downloads/details.aspx?familyid=ccf199bc-c987-48f5-9707-</u> <u>dc6c7d0e35d0&displaylang=fa</u>
- 3. Download Farsi (Persian) LIP file (LIP.EXE) by clicking on the Download button.
- 4. Run the LIP.EXE file that you just downloaded by double click on it.

#### Farsi (Persian) LIP installation steps (Windows XP and Windows 2003):

1. You have to agree first on the License Agreement by checking the **agreement** check box, then click **Next** button as shown below.

| ŧ                               | تنظيمات Microsoft Office 2003 Interface Pack 📰 🛅                                                                                                    |
|---------------------------------|----------------------------------------------------------------------------------------------------|
| <b>C</b> n<br>50                | Microsoft Office 2003 Edition Persian Interface Pack                                                                                                    |
|                                 | تواقفنامه انحصاری داریز پایانی<br>                                                                                                    |
| IJ                              | برای ادامه با نصب Interface Pack ، می بایست شرایط توافقنامه انحصاری کاربر پایانی<br>بپذیرید. برای پذیرش توافقنامه، جعبه گزینش زیرین را کلیک کنید.                                                                                                    |
| acco<br>INST<br>YO<br>YO<br>YOL | DUPPLEMENTAL END USER LICENSE AGREEMENT FOR MICROSOFT SOFTWARE<br>COMPONENT<br>("Supplemental EULA") governs your rights to the software components that<br>impany this Supplemental EULA, including any online or electronic documentation<br>(collectively referred to as "Supplemental Components"). The Supplemental<br>omponents are provided to update existing software and/or documentation. BY<br>FALLING, COPYING, OR OTHERWISE USING THE SUPPLEMENTAL COMPONENTS,<br>U AGREE TO BE BOUND BY THE TERMS OF THE END USER LICENSE AGREEMENT<br>THAT ACCOMPANIED THE SOFTWARE THAT THE SUPPLEMENTAL COMPONENTS<br>PDATE ("Software") (THE "Software EULA") AND THIS SUPPLEMENTAL EULA. IF<br>J DO NOT AGREE TO THESE TERMS AND CONDITIONS, DO NOT INSTALL, COPY<br>OR USE THE SUPPLEMENTAL COMPONENTS. |
|                                 | 🛄 من شـرایط این توافِقنامه انحصاری را می پذیرم                                                                                                    |
| لغو                             |                                                                                                    |

Fig. 10: Agreement for installing Farsi (Persian) LIP

2. The setup process will proceed, click **OK** button to finish it, as shown below.

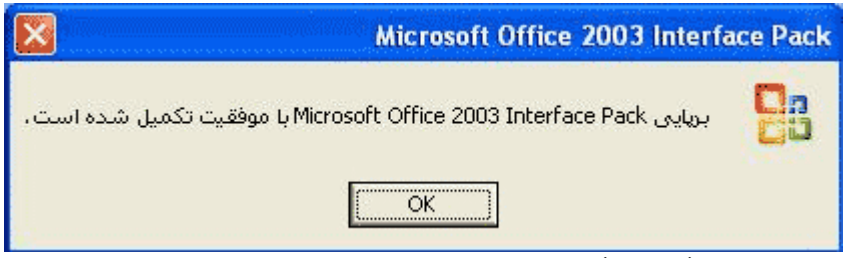

Fig. 11: Completing the installation of Farsi (Persian) LIP

#### Enabling Farsi (Persian) User Interface to be you default User Interface:

- 1. Click on **Start Menu**, then choose **Programs**, then choose **Microsoft Office**, then **Microsoft Office Tools**, then **Microsoft Office 2003 Language Settings**
- 2. In User Interface and Help tab, under (Display Office 2003 in) drop down menu, choose Farsi (Persian), and then press OK, as shown below.

|            |                                                                        | · · · · · · · · · · · · · · · · · · ·               | ×                                |                                  |                                               |
|------------|------------------------------------------------------------------------|-----------------------------------------------------|----------------------------------|----------------------------------|-----------------------------------------------|
| iser Inter | race and Help                                                          | Enabled Languages                                   | About Micr                       | osoft Office :                   | 2003 Language Settings                        |
| ø          | You can change<br>and dialog boxe<br>After selecting                   | the language Microso<br>s.<br>a new language, you n | ft Office 2003<br>nust quit and  | ) uses in elem<br>restart any C  | ents such as menus<br>)ffice applications you |
|            | are currently u                                                        | ing.                                                |                                  |                                  |                                               |
|            | Display Office 2                                                       | 003 in:                                             |                                  |                                  |                                               |
|            | فارسى                                                                  |                                                     |                                  | ~                                |                                               |
| ٩          | You can change<br>selecting a new<br>new language.<br>Display Help in: | the language Microso<br>language, remember t        | ft Office 2003<br>to ask questio | 8 uses in the I<br>ns in the Ans | Help system. After<br>wer Wizard using the    |
|            | (same as the s                                                         | vstem)                                              |                                  |                                  |                                               |
|            | h                                                                      |                                                     |                                  |                                  |                                               |
|            |                                                                        |                                                     |                                  |                                  |                                               |
|            |                                                                        |                                                     |                                  |                                  |                                               |
|            |                                                                        |                                                     |                                  |                                  |                                               |

Fig. 12: Change the User Interface to Farsi (Persian) using Office Tools

3. Then click **OK** button again, as shown below.

| Microsoft Office 2003 Language Settings 🛛 🔀 |                                                                                                    |  |  |  |
|---------------------------------------------|----------------------------------------------------------------------------------------------------|--|--|--|
| •                                           | The language settings have been updated and will take effect the next time you start your Office applications. |  |  |  |

Fig. 13: Completing the User Interface changing process.

Now, you will have office with Farsi (Persian) User Interface next time you start office.

\land Тор

#### Limitations

- Farsi (Persian) User Interface applies only for (Word, Excel, Outlook, and PowerPoint) applications.
- There are no Farsi (Persian) help files for Office.

\land Тор

#### Disclaimer

The information contained in this document represents the current view of Microsoft Corporation on the issues discussed as of the date of publication. Because Microsoft must respond to changing market conditions, it should not be interpreted to be a commitment on the part of Microsoft, and Microsoft cannot guarantee the accuracy of any information presented after the date of publication.

This White Paper is for informational purposes only. MICROSOFT MAKES NO WARRANTIES, EXPRESS OR IMPLIED, AS TO THE INFORMATION IN THIS DOCUMENT.

Complying with all applicable copyright laws is the responsibility of the user. Without limiting the rights under copyright, no part of this document may be reproduced, stored in or introduced into a retrieval system, or transmitted in any form or by any means (electronic, mechanical, photocopying, recording, or otherwise), or for any purpose, without the express written permission of Microsoft Corporation.

Microsoft may have patents, patent applications, trademarks, copyrights, or other intellectual property rights covering subject matter in this document. Except as expressly provided in any written license agreement from Microsoft, the furnishing of this document does not give you any license to these patents, trademarks, copyrights, or other intellectual property.

Unless otherwise noted, the example companies, organizations, products, domain names, e-mail addresses, logos, people, places and events depicted herein are fictitious, and no association with any real company, organization, product, domain name, e-mail address, logo, person, place or event is intended or should be inferred.

Microsoft, Office 2003, Active Directory, Windows XP, and Windows NT are either registered trademarks or trademarks of Microsoft Corporation in the United States and/or other countries

The names of actual companies and products mentioned herein may be the trademarks of their respective owner.